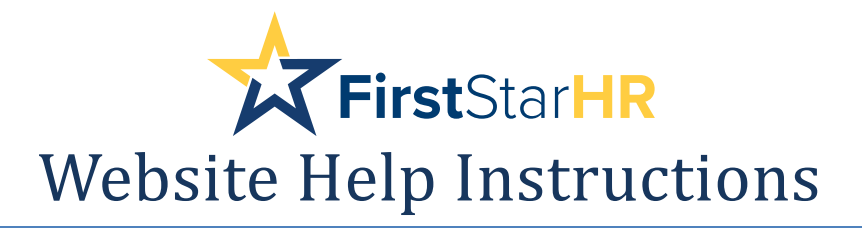

## How to Create a New Portal Account from the Employee Portal Menu

Log onto: https://www.firststarhr.com. Click on SIGN IN on menu tab, then select Employee Navigator. Complete the screen below to create a new account. \*\*\*Select Create New Account\*\*\*

| Employee Portal    |   |
|--------------------|---|
| Email sent         |   |
| Employee Login     |   |
| * Email            | • |
| * Password         | * |
|                    |   |
| Create New Account |   |

## \*\*\*Complete the Create Account screen and select Create.\*\*\*

| reate account                        |  |
|--------------------------------------|--|
| reate account                        |  |
| reate account                        |  |
|                                      |  |
| il:                                  |  |
|                                      |  |
| word:                                |  |
| firm Paseword:                       |  |
| nn r 835word.                        |  |
| al Security Number - No Dashes:      |  |
|                                      |  |
| loyee ID# (as recorded on pay stub): |  |
|                                      |  |
| Code (as recorded on paycheck):      |  |
|                                      |  |
|                                      |  |

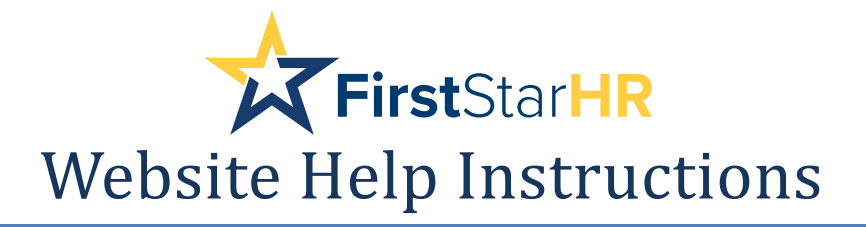

## \*\*\*Once you have selected Create, you will receive a message that reads:\*\*\*

| Employee Portal    |
|--------------------|
| Email sent         |
| Employee Login     |
| * Email            |
| * Password         |
|                    |
| Create New Account |

\*\*\*Check your email inbox for your new portal account email.\*\*\*

Thank you for signing up for The Essentials.

Activate Employee Portal Account

If you feel you have received this message in error or did not request a username and password, please contact FirstStarHR (800) 728-0623.

This link will expire in seven (7) days.

\*\*\*Follow the link on your email to activate your account. The link will expire in (7) days.\*\*\*

Once you have clicked on your activation link, you may log into the portal with your email

address as the username/login and the password you set your account up with.

For questions, contact FirstStarHR at 1-800-728-0623. Thank you!